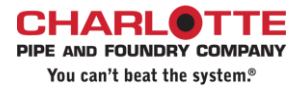

# User Guide for the Load Calculator

# Load Calculator is available on <a href="https://www.charlottepipe.com">https://www.charlottepipe.com</a>

Charlotte Pipe and Foundry Company Administrative Division 2109 Randolph Road Charlotte, NC 28207 \_SDSupport @charlottepipe.com

# **Table of Contents**

| Load Calculator                |   |
|--------------------------------|---|
| Material Search                | 2 |
| Material Selection             | 4 |
| Load Calculation               | 7 |
| Additional Load Building Notes | 8 |
| Division Change – Cast Iron    | 9 |

Copyright, Charlotte Pipe and Foundry Co., January 2025

# **Load Calculator**

# **Material Search**

#### **Material Type**

You may select the display *ALL* plastic pipe materials, or use the pull-down to display items within a specific material group of pipe materials.

| Material Type:   | ALL Materials        | ۲  | SKIDS | OFEET  |                    | Multi-Iten       | n Search              |
|------------------|----------------------|----|-------|--------|--------------------|------------------|-----------------------|
| Material Search: |                      | )  |       | Iten   | ns Per Pag         | ge: 5 🗸          |                       |
| Material Number  | ALL Materials        |    | Size  | Length | Pieces<br>Per Skid | Feet Per<br>Skid | Skids<br>Per<br>Truck |
| PVC 04005 0600   | PVC SCH 40 PLAIN END | PE | 1/2"  | 10'    | 450                | 4,500'           | 56                    |
| PVC 04005 0800   | PVC SCH 40 BELLED    | PE | 1/2"  | 20'    | 450                | 9,000'           | 28                    |
| PVC 04007 0600   | PVC FOAM CORE        | PE | 3/4"  | 10'    | 350                | 3,500'           | 56                    |
| PVC 04007 0800   | PR-200 & PR-160      | PE | 3/4"  | 20'    | 350                | 7,000'           | 28                    |

#### Material Search

Enter a specific material to display **ONLY** that item. Enter the Charlotte Pipe part number, and click the magnifying glass to search.

| Material Type: ALL Materials 🗸 🗸 |                                    | • OSK  | IDS OF | EET                | 🗆 Multi-Item Search |                       |                |  |
|----------------------------------|------------------------------------|--------|--------|--------------------|---------------------|-----------------------|----------------|--|
| Material Search:                 | PVC 07112 0800                     |        |        |                    | Items Pe            | er Page: [            | 5 🗸            |  |
| Material Number                  | Description                        | Size   | Length | Pieces<br>Per Skid | Feet Per<br>Skid    | Skids<br>Per<br>Truck | Feet I<br>Truc |  |
| PVC 07112 0800                   | PVC 07112 1 1/2X20 DWV SCH 40 PIPE | 1 1/2" | 20'    | 165                | 3,300'              | 24                    | 79,20          |  |
|                                  |                                    |        |        |                    |                     |                       |                |  |

### SKIDS or FEET

Select whether you want to enter the material quantity in *SKIDS* or *FEET*. Click the toggle of your selection.

| Material Type:   | ALL Materials ~ | <b>•</b> SKIDS <b>•</b> FEET |
|------------------|-----------------|------------------------------|
| Material Search: | Material Number |                              |

#### **Multi-Item Search**

To search for a list of specific materials, check the *Multi-Item Search* feature. Enter the Charlotte Pipe part number for the materials in the **Material Search** box, making sure each item is on a separate line. When you have entered all of the part numbers, click the magnifying glass to search for the items.

| Material Type:   | ALL Materials                                                                                                    | <b>©SKIDS OFEET</b> | Multi-Item Search   |
|------------------|----------------------------------------------------------------------------------------------------|---------------------|---------------------|
| Material Search: | Multi-Item Search Material Numbers must<br>match the Charlotte Pipe Material<br>Number format and have a Line Break<br>after each item.<br>Example:<br>PVC 07400 0600<br>PVC 04005B 0600<br>AW 14002 0020C | ۶                   |                     |
|                  | PVC 07300 0800                                                                                                    |                     | Items Per Page: 5 🗸 |

#### **Items Per Page**

Personalize how many items are displayed on the page using the *Items Per Page* selection. The minimum number of items to display is five. When displaying the minimum number of items, use the page numbers at the bottom of the page to advance the material listing. The maximum number of items to display is 40.

| Material Type:   | ALL Materials                                                                                                    | <b>©SKIDS OFEET</b> | Multi-Item Search   |
|------------------|----------------------------------------------------------------------------------------------------|---------------------|---------------------|
| Material Search: | Multi-Item Search Material Numbers must<br>match the Charlotte Pipe Material<br>Number format and have a Line Break<br>after each item.<br>Example:<br>PVC 07400 0600<br>PVC 04005B 0600 | ۶                   |                     |
|                  | AN 14002 0020C<br>PVC 07300 0800<br>                                                                                                    |                     | Items Per Page: 5 🗸 |

# **Material Selection**

After entering all the material selection criteria, click on the *magnifying glass* to search.

| Division:  Plas  | tic OCast Iron                   |                     |                     |
|------------------|----------------------------------|---------------------|---------------------|
| Material Type:   | ALL Materials ~                  | <b>©SKIDS OFEET</b> | 🗹 Multi-Item Search |
| Material Search: | PVC 10010B 0600                  |                     |                     |
|                  | PVC 07400 0600<br>PVC 04300 0600 |                     |                     |
|                  | PVC 04400 0600<br>PVC 07600 0600 |                     |                     |
|                  |                                  |                     |                     |

All the materials meeting the search criteria entered above will show beneath the search criteria:

|                 | Items Per Page: 5 🗸                         |      |        |                    |                  |                       |                   |                             |            |        |
|-----------------|---------------------------------------------|------|--------|--------------------|------------------|-----------------------|-------------------|-----------------------------|------------|--------|
| Material Number | Description                                 | Size | Length | Pieces<br>Per Skid | Feet Per<br>Skid | Skids<br>Per<br>Truck | Feet Per<br>Truck | T/L %<br>Metric<br>Per Skid | SKIDS      | SELECT |
| PVC 07400 0600  | PVC 07400 4X10 DWV SCH 40 PIPE              | 4"   | 10'    | 67                 | 670'             | 24                    | 16,080'           | 1                           |            | +      |
| PVC 07600 0600  | PVC 07600 6X10 DWV SCH 40 PIPE              | 6"   | 10'    | 33                 | 330'             | 24                    | 7,920'            | 1.166                       |            | +      |
| PVC 04300 0600  | PVC 04300 3X10 DWV SCH 40 FOAM CORE PIPE    | 3"   | 10'    | 113                | 1,130'           | 24                    | 27,120'           | 1                           |            | +      |
| PVC 04400 0600  | PVC 04400 4X10 DWV SCH 40 FOAM CORE PIPE    | 4"   | 10'    | 67                 | 670'             | 24                    | 16,080'           | 1                           |            | +      |
| PVC 10010B 0600 | PVC 10010B 1X20 SCH 80 PIPE BELLED END-GREY | 1"   | 20'    | 177                | 3,540'           | 28                    | 99,120'           | 0.7                         |            | +      |
|                 |                                             |      |        |                    |                  |                       |                   |                             | Select All |        |

Enter the number of skids (or footage) of the material and click the + to select the material.

| Material Number | Description                                 | Size | Length | Pieces<br>Per Skid | Feet Per<br>Skid | Skids<br>Per<br>Truck | Feet Per<br>Truck | T/L %<br>Metric<br>Per Skid | SKIDS      | SELECT |
|-----------------|---------------------------------------------|------|--------|--------------------|------------------|-----------------------|-------------------|-----------------------------|------------|--------|
| PVC 07400 0600  | PVC 07400 4X10 DWV SCH 40 PIPE              | 4"   | 10'    | 67                 | 670'             | 24                    | 16,080'           | 1                           | 5          | +      |
| PVC 07600 0600  | PVC 07600 6X10 DWV SCH 40 PIPE              | 6"   | 10'    | 33                 | 330'             | 24                    | 7,920'            | 1.166                       | 12         | +      |
| PVC 04300 0600  | PVC 04300 3X10 DWV SCH 40 FOAM CORE PIPE    | 3"   | 10'    | 113                | 1,130'           | 24                    | 27,120'           | 1                           | 7          | +      |
| PVC 04400 0600  | PVC 04400 4X10 DWV SCH 40 FOAM CORE PIPE    | 4"   | 10'    | 67                 | 670'             | 24                    | 16,080'           | 1                           | 4          | +      |
| PVC 10010B 0600 | PVC 10010B 1X20 SCH 80 PIPE BELLED END-GREY | 1"   | 20'    | 177                | 3,540'           | 28                    | 99,120'           | 0.7                         | 3          | +      |
|                 |                                             |      |        |                    |                  |                       |                   |                             | Select All |        |

You may enter the amount for a material and *select* it individually, or enter the amounts for all of the materials and add them all at once, using the *Select All* button.

The bottom portion of the page will give a summary of all the *selected* materials and the quantities entered:

| Selected Materi | elected Materials                           |      |        |                    |                  |                       |                   |                             |            |        |        | ) FEET |            |                 |
|-----------------|---------------------------------------------|------|--------|--------------------|------------------|-----------------------|-------------------|-----------------------------|------------|--------|--------|--------|------------|-----------------|
| Material Number | Description                                 | Size | Length | Pieces<br>Per Skid | Feet Per<br>Skid | Skids<br>Per<br>Truck | Feet Per<br>Truck | T/L %<br>Metric<br>Per Skid | SKIDS      | FEET   | WEIGHT | UPDATE | REMOVE     | T/L %<br>Metric |
| PVC 07400 0600  | PVC 07400 4X10 DWV SCH 40 PIPE              | 4"   | 10'    | 67                 | 670'             | 24                    | 16,080'           | 1                           | 5          | 3,350  | 6,777  | +      | -          | 5               |
| PVC 07600 0600  | PVC 07600 6X10 DWV SCH 40 PIPE              | 6"   | 10'    | 33                 | 330'             | 24                    | 7,920'            | 1.166                       | 12         | 3,960  | 14,094 | +      | -          | 13.992          |
| PVC 04300 0600  | PVC 04300 3X10 DWV SCH 40 FOAM CORE PIPE    | 3"   | 10'    | 113                | 1,130'           | 24                    | 27,120'           | 1                           | 7          | 7,910  | 7,079  | +      | -          | 7               |
| PVC 04400 0600  | PVC 04400 4X10 DWV SCH 40 FOAM CORE PIPE    | 4"   | 10'    | 67                 | 670'             | 24                    | 16,080'           | 1                           | 4          | 2,680  | 3,417  | +      | -          | 4               |
| PVC 10010B 0600 | PVC 10010B 1X20 SCH 80 PIPE BELLED END-GREY | 1"   | 20'    | 177                | 3,540'           | 28                    | 99,120'           | 0.7                         | 3          | 10,620 | 4,322  | +      | -          | 2.1             |
|                 |                                             |      |        |                    |                  |                       |                   |                             | Update All | )      |        |        | Remove All |                 |

| Column              | Data Summary                                                          |
|---------------------|-----------------------------------------------------------------------|
| Skids / Feet        | Selection Option to show quantities in Skids or Feet                  |
| Material Number     | Charlotte Pipe Material ID                                            |
| Size                | Size of the pipe                                                      |
| Length              | Length of the pipe                                                    |
| Pieces Per Skid     | Number of pieces in a skid of the material                            |
| Feet Per Skid       | Footage in a skid of the material                                     |
| Skids Per Truck     | Number of skids to a truck                                            |
| Feet Per Truck      | Footage for a full truckload                                          |
| T/L Factor Per Skid | Amount of truck space we estimate a skid of the material will consume |
| Skids               | Selected number of skids entered                                      |
| Feet                | Total footage of the number of skids selected                         |
| Weight              | Total weight of the number of skids selected                          |
| Update              | Option to update any changes made to the material quantity selected   |
| Remove              | Option to remove the material from your selection                     |
| T/L Factor          | Amount of truck space we estimate your selection will consume         |
| Update All          | Selection Option to update all material quantity changes at once      |
| Remove All          | Selection Option to remove all of the selected items at once          |

You may change the data presentation of the **Selected Materials** from SKIDS to FEET (or vice versa) by changing the toggle.

| Material Type:   | ALL Materials ~                                                       | OSKIDS @FEET |
|------------------|-----------------------------------------------------------------------|--------------|
| Material Search: | PVC 10010B 0600<br>PVC 07400 0600<br>PVC 04300 0600<br>PVC 04400 0600 | P            |

The highlighted fields in the **Selected Materials** section are available to edit.

Update the T/L Factor with any item changes by clicking + on the item.

Remove a single material from the T/L Factor calculation by clicking the - to remove it.

| Selected Materi | elected Materials                        |      |        |                    |                  |                       |                   |                             |       |      |        |        |            | <b>FEET</b>     |
|-----------------|------------------------------------------|------|--------|--------------------|------------------|-----------------------|-------------------|-----------------------------|-------|------|--------|--------|------------|-----------------|
| Material Number | Description                              | Size | Length | Pieces<br>Per Skid | Feet Per<br>Skid | Skids<br>Per<br>Truck | Feet Per<br>Truck | T/L %<br>Metric<br>Per Skid | SKIDS | FEET | WEIGHT | UPDATE | REMOVE     | T/L %<br>Metric |
| PVC 07400 0600  | PVC 07400 4X10 DWV SCH 40 PIPE           | 4"   | 10'    | 67                 | 670'             | 24                    | 16,080'           | 1                           | 6.49  | 4350 | 8,800  | +      | -          | 6.49            |
| PVC 07600 0600  | PVC 07600 6X10 DWV SCH 40 PIPE           | 6"   | 10'    | 33                 | 330'             | 24                    | 7,920'            | 1.166                       | 2     | 660  | 2,349  | +      | -          | 2.332           |
| PVC 04300 0600  | PVC 04300 3X10 DWV SCH 40 FOAM CORE PIPE | 3"   | 10'    | 113                | 1,130'           | 24                    | 27,120'           | 1                           | 1     | 1130 | 1,011  | +      | -          | 1               |
|                 |                                          |      |        |                    |                  |                       |                   |                             |       |      |        |        | Remove All |                 |

Edit more than one item at a time and use the **Update All** button to re-calculate the T/L Factor with all the changes entered.

| Selected Materi | ted Materials                            |      |        |                    |                  |                       |                   |                             |       |      |        |        | O SKIDS (  | <b>FEET</b>     |
|-----------------|------------------------------------------|------|--------|--------------------|------------------|-----------------------|-------------------|-----------------------------|-------|------|--------|--------|------------|-----------------|
| Material Number | Description                              | Size | Length | Pieces<br>Per Skid | Feet Per<br>Skid | Skids<br>Per<br>Truck | Feet Per<br>Truck | T/L %<br>Metric<br>Per Skid | SKIDS | FEET | WEIGHT | UPDATE | REMOVE     | T/L %<br>Metric |
| PVC 07400 0600  | PVC 07400 4X10 DWV SCH 40 PIPE           | 4"   | 10'    | 67                 | 670'             | 24                    | 16,080'           | 1                           | 6.49  | 4350 | 8,800  | +      | -          | 6.49            |
| PVC 07600 0600  | PVC 07600 6X10 DWV SCH 40 PIPE           | 6"   | 10'    | 33                 | 330'             | 24                    | 7,920'            | 1.166                       | 2     | 660  | 2,349  | +      | -          | 2.332           |
| PVC 04300 0600  | PVC 04300 3X10 DWV SCH 40 FOAM CORE PIPE | 3"   | 10'    | 113                | 1,130'           | 24                    | 27,120'           | 1                           | 1     | 1130 | 1,011  | +      | -          | 1               |
|                 |                                          |      |        |                    |                  |                       |                   |                             |       |      |        |        | Remove All |                 |

Remove all the items shown in the Selected Materials section by clicking Remove All.

| Selected Materials OSKD |                                          |      |        |                    |                  |                       |                   |                             |       |      |        |        | OSKIDS ( | ) FEET          |
|-------------------------|------------------------------------------|------|--------|--------------------|------------------|-----------------------|-------------------|-----------------------------|-------|------|--------|--------|----------|-----------------|
| Material Number         | Description                              | Size | Length | Pieces<br>Per Skid | Feet Per<br>Skid | Skids<br>Per<br>Truck | Feet Per<br>Truck | T/L %<br>Metric<br>Per Skid | SKIDS | FEET | WEIGHT | UPDATE | REMOVE   | T/L %<br>Metric |
| PVC 07400 0600          | PVC 07400 4X10 DWV SCH 40 PIPE           | 4"   | 10'    | 67                 | 670'             | 24                    | 16,080'           | 1                           | 6.49  | 4350 | 8,800  | +      | -        | 6.49            |
| PVC 07600 0600          | PVC 07600 6X10 DWV SCH 40 PIPE           | 6"   | 10'    | 33                 | 330'             | 24                    | 7,920'            | 1.166                       | 2     | 660  | 2,349  | +      | -        | 2.332           |
| PVC 04300 0600          | PVC 04300 3X10 DWV SCH 40 FOAM CORE PIPE | 3"   | 10'    | 113                | 1,130'           | 24                    | 27,120'           | 1                           | 1     | 1130 | 1,011  | +      | -        | 1               |
|                         | Update All Rer                           |      |        |                    |                  |                       |                   |                             |       |      |        |        |          |                 |

# Load Calculation

Directly under the Material Selection section of the page, is the *Load Calculator*. This feature provides a summary of the materials selected as well as an estimation of how much space the selected materials will consume on a standard 48' flatbed.

| 10' Skids | 20' Skids | TOTAL Skids | TOTAL<br>Weight(lbs) | MAX T/L<br>Factor | TOTAL T/L<br>Factor |
|-----------|-----------|-------------|----------------------|-------------------|---------------------|
| 28        | 3         | <u>31</u>   | 35,902               | 28                | 32.092              |

| Column             | Data Summary                                                                                                    |  |  |  |  |  |  |  |  |
|--------------------|----------------------------------------------------------------------------------------------------|--|--|--|--|--|--|--|--|
| 10' Skids          | Total number of 10' Skids based on the material selected                                                             |  |  |  |  |  |  |  |  |
| 20' Skids          | Total number of 20' Skids based on the material selected                                                             |  |  |  |  |  |  |  |  |
| TOTAL Skids        | Total number of Skids for the material selected                                                                      |  |  |  |  |  |  |  |  |
| TOTAL Weight (lbs) | Total weight of the material selected                                                                                |  |  |  |  |  |  |  |  |
| MAX T/L Factor*    | <b><u>Guideline</u></b> for how much space material can consume on the truck; see the additional loading notes below |  |  |  |  |  |  |  |  |
| TOTAL T/L Factor   | Total calculation of how much space your selected material will consume on the truck                                 |  |  |  |  |  |  |  |  |

Important note: Truckload Factors are estimates only. Height restrictions may apply. Regardless of Truckload Factor, you <u>cannot</u> exceed the maximum weight of 45,000 lbs per truckload.

T/L Factor shown in **GREEN TEXT** = T/L Factor for the selected material is within acceptable range for a "good" load.

| TOTAL T/L<br>Factor |  |
|---------------------|--|
| 27.992              |  |

T/L Factor shown in **RED TEXT** = T/L Factor for the selected material is acceptable, but nearing maximum. Be mindful of the material combinations and weight of the load.

| TOTAL T/L<br>Factor |
|---------------------|
| 30.992              |

T/L Factor shown in **RED TEXT WITH STRIKETHROUGH** = T/L Factor for the selected material is **too high** and it will not fit on the truck. You should remove some of the material.

| TOTAL T/L<br>Factor |  |
|---------------------|--|
| <del>35.992</del>   |  |

# **Additional Load Building Notes**

#### **PVC Pipe Shipping Guidelines**

- 28 is the maximum Truckload Factor of 20ft pipe.
- **35** is the maximum **Truckload Factor** for a combination of **10ft** and **20ft** pipe.
- 28 is the maximum Truckload Factor of 10ft sizes 1<sup>1</sup>/<sub>2</sub>" and 2" (Foam/PVC).
- **24** is the maximum **Truckload Factor** of **10ft** sizes 3", 4", and 6" (Foam/PVC); review the Loading Chart to utilize additional space on truck.
- **24** is the maximum **Truckload Factor** of 20ft sizes 4", 6", 8" and 10" (Foam/PVC); review the Loading Chart to utilize additional space on truck.
- 24 is the minimum Truckload Factor for a full truckload.

#### **ABS Pipe Shipping Guidelines**

- **5 skids high** is the max height on ABS.
- 28 is the maximum Truckload Factor of 10ft ABS pipe.
- 28 is the maximum Truckload Factor of 20ft ABS pipe.
- **35** is the maximum **Truckload Factor** for a combination of **10ft** and **20ft** pipe.

# **Division Change – Cast Iron**

The Material Type will default to Plastic but can be toggled to Cast Iron using the Division selection located at the top of the webpage.

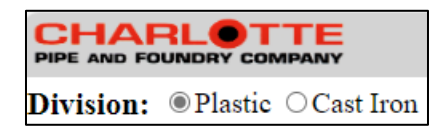

The Loading Calculator for Cast Iron functions the same as for Plastic, with the only acceptions being the columns showing different quantity values.

|                | Cast Iron                                                   |                    |              |                   |             |                     |                      |                  |            |        |  |  |
|----------------|-------------------------------------------------------------|--------------------|--------------|-------------------|-------------|---------------------|----------------------|------------------|------------|--------|--|--|
| Material Typ   | e: ALL Mat                                                  | erials             |              | ✓ 🗆 Mul           | ti-Item S   | Search              |                      |                  |            |        |  |  |
| Material Sear  |                                                             |                    |              |                   |             |                     |                      |                  |            |        |  |  |
| Material Numb  | er Descript                                                 | ion                |              |                   | Skid<br>Qty | 1/2<br>Crate<br>Qty | Full<br>Crate<br>Qty | lbs Per<br>Piece | Pieces     | SELECT |  |  |
| CP 00033 1000  | 0033 1000 CP 00033 3 IN SPECIALTY COUPLING CAST IRON TO PVC |                    |              |                   |             |                     |                      | 2.425            |            | +      |  |  |
| CP 00044 1200  | CP 00044                                                    |                    |              |                   | 2.425       |                     | +                    |                  |            |        |  |  |
| CP 00200 0800  | CP 00200                                                    | CAST IRON TO PVC   |              |                   |             | 2.425               |                      | +                |            |        |  |  |
| EZS 00001 0600 | EZS 0000                                                    | 01 2X1 1/2 FIG     | URE ONE NO H | UB TOP            |             | 200                 | 400                  | 4.487            |            | +      |  |  |
| EZS 00006D 060 | 00 EZS 0000                                                 | )6D 3X2 NH FI      | GURE 6 DOUBI | LE                |             | 137                 | 275                  | 13               |            | +      |  |  |
|                |                                                             |                    |              |                   |             |                     |                      |                  | Select All |        |  |  |
|                |                                                             |                    | 1            | <u>2345678910</u> |             |                     |                      |                  |            |        |  |  |
| TOTAL Pieces   | TOTAL<br>Weight(lbs)                                        | MAX<br>Weight(lbs) | % Truckload  |                   |             |                     |                      |                  |            |        |  |  |
| <u>0</u>       | 0.000                                                       | 42,500             | 0            |                   |             |                     |                      |                  |            |        |  |  |

|                 | Plastic                                                                                       |                     |                      |           |               |               |                    |                  |                       |                   |                             |            |        |
|-----------------|-----------------------------------------------------------------------------------------------|---------------------|----------------------|-----------|---------------|---------------|--------------------|------------------|-----------------------|-------------------|-----------------------------|------------|--------|
| Material Type:  | Iaterial Type:       ALL Materials <ul> <li>SKIDS OFEET</li> <li>Multi-Item Search</li> </ul> |                     |                      |           |               |               |                    |                  |                       |                   |                             |            |        |
| Material Search | Þ                                                                                             | Items Per Page: 5 🗸 |                      |           |               |               |                    |                  |                       |                   |                             |            |        |
| Material Number | Descript                                                                                      | ion                 |                      |           | Size          | Length        | Pieces<br>Per Skid | Feet Per<br>Skid | Skids<br>Per<br>Truck | Feet Per<br>Truck | T/L %<br>Metric<br>Per Skid | SKIDS      | SELECT |
| PVC 04005 0600  | PVC 040                                                                                       | 05 1/2X10 SCH       | 40 PLAIN END         | PIPE      | 1/2"          | 10'           | 450                | 4,500'           | 56                    | 252,000'          | 0.5                         |            | +      |
| PVC 04005 0800  | PVC 040                                                                                       | 05 1/2X20 SCH       | 40 PLAIN END         | PIPE      | 1/2"          | 20'           | 450                | 9,000'           | 28                    | 252,000'          | 1                           |            | +      |
| PVC 04007 0600  | PVC 040                                                                                       | 07 3/4X10 SCH       | 40 PLAIN END         | PIPE      | 3/4"          | 10'           | 350                | 3,500'           | 56                    | 196,000'          | 0.5                         |            | +      |
| PVC 04007 0800  | PVC 040                                                                                       | 07 3/4X20 SCH       | 40 PLAIN END         | PIPE      | 3/4"          | 20'           | 350                | 7,000'           | 28                    | 196,000'          | 1                           |            | +      |
| PVC 04010 0600  | PVC 040                                                                                       | 10 1X10 SCH 40      | PLAIN END PI         | PE        | 1"            | 10'           | 300                | 3,000'           | 44                    | 132,000'          | 0.5                         |            | +      |
|                 |                                                                                               |                     |                      |           |               |               |                    |                  |                       |                   |                             | Select All |        |
|                 |                                                                                               |                     |                      | 1         | <u>2345</u>   | <u>6789</u>   | <u>10</u>          |                  |                       |                   |                             |            |        |
| 10' Skids 2     | 20' Skids                                                                                     | TOTAL Skids         | TOTAL<br>Weight(lbs) | MAX<br>Me | T/L %<br>tric | TOTAL<br>% Me | T/L<br>tric        |                  |                       |                   |                             |            |        |
| 0               | 0                                                                                             | <u>0</u>            |                      | 2         | ?8            |               |                    |                  |                       |                   |                             |            |        |